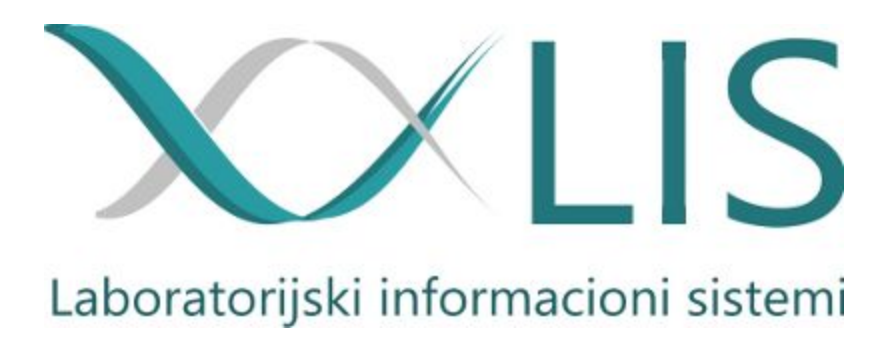

| Ekran za ulazak u laboratorijski informacioni sistem | 2  |
|------------------------------------------------------|----|
| Prijem pacijenta u laboratoriju (Šalter)             | 3  |
| Barkod nalepnice (Šalter)                            | 6  |
| Lista analiza                                        | 7  |
| Lista analiza (prikaz rezultata)                     | 9  |
| Lista analiza (prikaz rezultata sa istorijom)        | 11 |
| Lista analiza (poništavanje rezultata)               | 12 |
| Beleške laboratorije                                 | 13 |
| Odeljenja                                            | 14 |
| Pretraga                                             | 16 |
| Izveštaji (rezultati)                                | 18 |
| Izveštaji (dnevni protokoli)                         | 20 |
| Admin panel                                          | 21 |
| Izveštaji (mesečni/dnevni izveštaj o realizaciji)    | 21 |
| Definicije i sortiranje testova                      | 22 |
| Definicija rezultata                                 | 23 |
| Kreiranje faktura                                    | 25 |
| Menadžment korisnika sistema                         | 26 |
| Pretraga pacijenata                                  | 27 |
| Spisak lekara                                        | 29 |
| Tehnički detalji                                     | 30 |

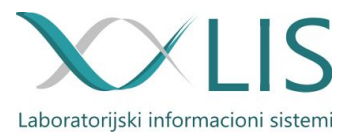

Ekran za ulazak u laboratorijski informacioni sistem

|                                     | Prijavite se |       |
|-------------------------------------|--------------|-------|
|                                     | Korisnik     | 1     |
|                                     | Lozinka      |       |
|                                     | Prijav       | /i se |
| Laboratorijski informacioni sistemi | (            |       |

#### Za podršku pozovite 060-68-68-058

Svako se loguje sa svojim korisničkim imenom i šifrom koja je kriptovana u bazi. Nakon unosa korisničkog imena i lozinke, klikom na dugme "Prijavi se" vrši se logovanje u laboratorijski informacioni sistem.

Svako korisničko ime pripada određenoj grupi korisnika, a za svaku grupu se definišu privilegije odnosno prava za određenim operacijama. Nakon što ste se ulogovali potrebno je da se klikne na "Novi uput" da bi se otvorila stranica za prijem pacijenata.

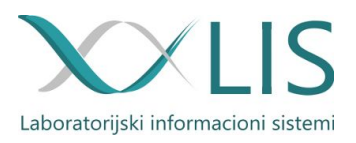

# Prijem pacijenta u laboratoriju (Šalter)

Forma za prijem sadrži ime onog koji je trenutno ulogovan, naziv protokola u kom će se kreirati naredni uput, i deo gde se upisuje ili skenira identifikacija pacijenta koja može biti:

- broj knjižice,
- LBO,
- broj uputa (barkod uputa),
- JMBG(ukoliko je to dozvoljeno) ili
- Ime i prezime

| Novi uput za           | a protokol        | Stanovo -                                                    |                 |           |      |               |  |
|------------------------|-------------------|--------------------------------------------------------------|-----------------|-----------|------|---------------|--|
| Unesite Identifikaciju | pacijenata - LBO, | JMBG, broj knjižice, ime prezime ili kombinaciju kriterijuma |                 | Q         |      | NOVI PACIJENT |  |
| Naručeni uputi         |                   |                                                              |                 | Pretraži  |      |               |  |
| Vreme                  | Lab. broj         | Pacijent                                                     | Status          | Nalepnica | Uput | Participacija |  |
| 07.11.08:43            | 078               | Svetomir Miladinović                                         | Primljen u lab. | UU        |      |               |  |
| 07.11.08:43            | 077               | Milijana Bogićević                                           | Primljen u lab. | UU.       |      |               |  |
| 07.11.08:42            | 076               | Miloš Vesović                                                | Primljen u lab. | , W       | ٠    |               |  |
| 07.11.08:41            | 075               | Zorka Savić                                                  | Primljen u lab. | W         | ۰    |               |  |
| 07.11.08:40            | 074               | Marija Nemanjić                                              | Na aparatima    | Ш         | ۰    |               |  |
| 07.11.08:38            | 073               | Ljiljana Kojić                                               | Na aparatima    |           |      |               |  |
| 07.11.08:38            | 072               | Ana Ilić                                                     | Na aparatima    | W         |      |               |  |
| 07.11.08:38            | 071               | Dragana Stojančev                                            | Na aparatima    | W         |      | <b>B</b>      |  |
| 07.11.08:37            | 070               | Žarko Stevanović                                             | Na aparatima    | UU.       |      |               |  |
| 07.11.08:36            | 069               | Mila Živanović                                               | Na aparatima    |           |      |               |  |
| 07.11.08:35            | 068               | Nadežda Glišović                                             | Na aparatima    | UU        |      |               |  |
| 07.11.08:34            | 067               | Vesna Andrić                                                 | Na aparatima    | W         | -    |               |  |
| 07.11.08:33            | 066               | Danica Lazović                                               | Na aparatima    |           | -    |               |  |
| 07.11.08:31            | 065               | Hranislav Drašković                                          | Na aparatima    | W         |      |               |  |
| 07.11. 08:29           | 064               | Dušan Vučković                                               | Na aparatima    | W         |      |               |  |
| 07.11.08:29            | 063               | Sladana Dimić                                                | Na aparatima    | U         | -    |               |  |
| 07.11.08:27            | 062               | Desanka Ristović                                             | Na aparatima    | W         | -    |               |  |
| 07.11.08:26            | 061               | Ilinka Milošević                                             | Na aparatima    | W         |      |               |  |
| 07.11.08:25            | 060               | Miroslava Maksimović                                         | Na aparatima    | 10        | A    |               |  |

Odeljenje označava zapravo protokol u koji upisujemo pacijenta, i od toga zavisi elektronsko fakturisanje, tj. za neke protokole se kreira faktura a za neke ne, kao npr. za medicinu rada. Možemo imati više odeljenja odnosno više protokola.

Na istoj formi se vidi poslednjih 50 ili više primljenih pacijenata. Nakon validiranja uputa pacijent se uklanja sa liste.

Takođe, ovde se nalazi i komanda za naknadno štampanje nalepnica ako je npr. došlo do oštećenja. Klikom na ikonicu za nalepnicu možete izabrati naplenicu koja je oštećena i ponovo je ištampati.

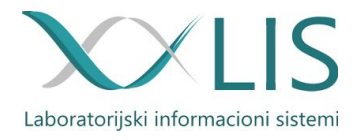

Status nam pokazuje da li nam je isteklo vreme u kojem možemo ispraviti elektronski uput. U periodu dok je status podešen na "Primljen u lab." postoji mogućnost izmene uputa ili njegovo poništavanje. Ovo vreme je konfigurabilno, a podešeno je na pet minuta.

Nakon unosa LBO - a ili očitavanja barkoda sa zdravstvene knjižice potrebno je kliknuti na lupu.

| nsko, Datum rođenja: 22.03.                                                                                                    | 1985. <i>JMBG</i> : prikaži više 🔻                                                                                                    |                                                                                                    |                               |
|----------------------------------------------------------------------------------------------------|----------------------------------------------------------------------------------------------------|----------------------------------------------------------------------------------------------------|-------------------------------|
| out za protokol: Stano                                                                                                    | /0 -                                                                                                    |                                                                                                    |                               |
| OOP                                                                                                    | nije oslobođen plaćanja participacije                                                                                                    |                                                                                                    | 07.11.2017                    |
| Lekar                                                                                                    | izaberite određenog lekara                                                                                                    | * Dijagnoza                                                                                                    | Dijagnoza                     |
| Karton /<br>Broj<br>istorije                                                                                                    | Karton / Broj istorije                                                                                                    | Napomena                                                                                                    | Napomena                      |
|                                                                                                    | Hitan Teren                                                                                                    |                                                                                                    | ∗obavezna polja               |
| estovi<br>5jjj                                                                                                    | X hnvbg X suk X                                                                                                    | Ð                                                                                                    |                               |
| Stovi<br>5jj<br>Krvna slika 3diff ×                                                                                                    | X hnvbg X suk X                                                                                                    | •                                                                                                    |                               |
| Stovi<br>5jj<br>Krvna slika 3diff ×<br>Biohemija                                                                                                    | X hnvbg X suk X                                                                                                    | •                                                                                                    |                               |
| sstovi<br>5jjj<br>Krvna slika 3diff ×<br>Biohemija<br>Hematologija Krvna slika 3df<br>Krvna slika 3d<br>Krvna slika 5d<br>Sedimentacija                    | *     hnvbg     *     suk     *       :                                                                                                    | Anje leukocita     anje eritrocita     ula mikroskopski                                                                                                    | Odredjivanje broja trombocita |
| sstovi<br>5jj<br>Krvna slika 3diff ×<br>Biohemija<br>Hematologija Krvna slika 3df<br>Krvna slika 3df<br>Krvna slika 5d<br>Sedimentacija<br>Hemostaza       | *     hnvbg     *     suk     *       :                                                                                                    | Image: https://www.image.org/action/action/actio | Odredjivanje broja trombocita |
| sstovi<br>5jj<br>Krvna slika 3diff ×<br>Biohemija<br>Hematologija Krvna slika 3d<br>Krvna slika 3d<br>Krvna slika 5d<br>Sedimentaciji<br>Hemostaza<br>Urin | Implying     Implying     Imply | anje leukocita<br>anje eritrocita<br>nula mikroskopski                                                                                                    | Odredjivanje broja trombocita |

Na ekranu će se prikazati podaci o pacijentu. Polja obeležena sa \* su obavezna. Za unos potrebnih analiza postoje dve mogućnosti:

- ukucavati ih u polje za unos testova ili
- izabrati odeljenje kojem test pripada i kliknuti na polje ispred naziva testa, kao što je prikazano na prethodnoj slici.

Klikom na dugme "Potvrdi", potvrđujemo da je pacijent primljen u laboratoriju i automatski se štampaju barkod nalepnice.

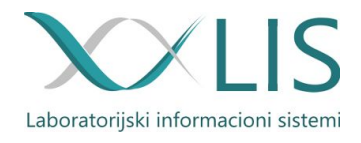

Elektronski uput sačinjen je od :

- podataka o pacijentu,
- imena lekara koji je uputio,
- datuma kada je uput kreiran,
- broja naručenih uputa za tog pacijenta,
- dijagnoze,
- broja kartona,
- naziva odeljenja na kome leži pacijent,
- broja sobe u kojoj leži pacijent,
- napomene lekara,
- spiska analiza,
- hitnost.

Ova polja su konfigurabilna.

| /                                                                                                    |                                               | ▼ Naruč                       | ni uputi: 🕦 |                                                                     | Novi uput        |
|----------------------------------------------------------------------------------------------------|-----------------------------------------------|-------------------------------|-------------|---------------------------------------------------------------------|------------------|
| lusko, <i>Datum rođenja</i> : 18.10<br>Jput za protokol: DEČI                                                                                | JE - Lab. broj: 417                           | prikazi vise 👻                |             | Napravlji                                                           | en: 07.11.2017 0 |
| OOP                                                                                                    | 511 - pregledi lečenja i medicin              | ska rehabilitacija u slu 🔻    | Izdat       | 07.11.2017                                                          |                  |
| Lekar                                                                                                    | Dr Mirjana Mićović                            | •                             | Dijagnoza   | B34                                                                 |                  |
| Karton /<br>Broj istorije                                                                                                    | 05-1470                                       |                               | Napomena    | hitno                                                               |                  |
|                                                                                                    | Mitan                                         | Teren                         |             |                                                                     | ∗obavezna        |
| estovi<br>moj pane                                                                                                    | el 🕷 moj panel 2 🕷 -                          | 3                             |             |                                                                     |                  |
| estovi<br>moj pane                                                                                                    | el 🗶 moj panel 2 🗶                            | 3                             |             |                                                                     |                  |
| CRP x Leukociti x Le                                                                                                    | el 🗶 moj panel 2 🗶                            | 2                             |             |                                                                     |                  |
| CRP × Leukociti × Lee<br>Biohemija cRP:<br>Hematologija Leukociti; Leuk                                                                      | el X moj panel 2 X eukocitarna formula x      | 3                             |             |                                                                     |                  |
| CRP × Leukociti × Le<br>Biohemija cRP;<br>Hematologija Leukociti; Leuk                                                                       | el X moj panel 2 X e<br>eukocitarna formula X | Eritrociti                    |             | Sedimentacija                                                       |                  |
| CRP × Leukociti × Lee<br>Biohemija cRP;<br>Hematologija Leukociti<br>Crombociti                                                              | el * moj panel 2 * eukocitarna formula ×      | E<br>Eritrociti<br>Hemoglobin |             | <ul> <li>☐ Sedimentacija</li> <li>✓ Leukocitarna formula</li> </ul> |                  |
| estovi<br>moj pane<br>CRP × Leukociti × Le<br>Biohemija cRP;<br>Hematologija Leukociti<br>Crombociti<br>Hemostaza                            | el * moj panel 2 * eukocitarna formula ×      | E<br>Eritrociti<br>Hemoglobin |             | <ul> <li>☐ Sedimentacija</li> <li>✓ Leukocitarna formula</li> </ul> |                  |
| estovi<br>moj pane<br>CRP × Leukociti × Lee<br>Biohemija cRP;<br>Hematologija Leukociti Leuk<br>Leukociti<br>Trombociti<br>Hemostaza<br>Urin | el * moj panel 2 * eukocitarna formula ×      | Eritrociti                    |             | <ul> <li>Sedimentacija</li> <li>✓ Leukocitarna formula</li> </ul>   |                  |

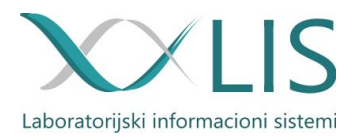

Klikom na dugme "Potvrdi", potvrđujemo da je pacijent primljen u laboratoriju i automatski se štampaju barkod nalepnice.

# Barkod nalepnice (Šalter)

Barkod nalepnica sadrži:

- barkod,
- ime i prezime pacijenta,
- datum prijema u laboratoriju,
- vrstu analize (grupa),
- dodatna oznaka (ukoliko je potrebna),
- laboratorijski broj pacijenta,
- hitnost (kada je analiza označena kao hitna, nalepnica je drugačija da bi ukazalo da je u pitanju hitna analiza).

Razlika između obične nalepnice i nalepnice za hitne analize biće prikazana na sledećoj slici.

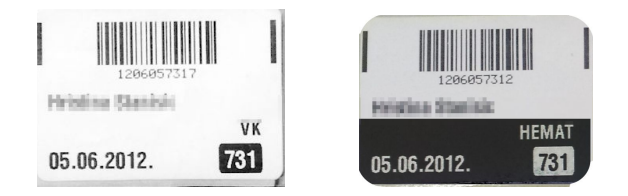

Nakon unosa potrebnih analiza i štampanja barkod nalepnica prelazi se na listu analiza. To se postiže klikom na logo u gornjem levom uglu ekrana i odabirom opcije "Laboratorija".

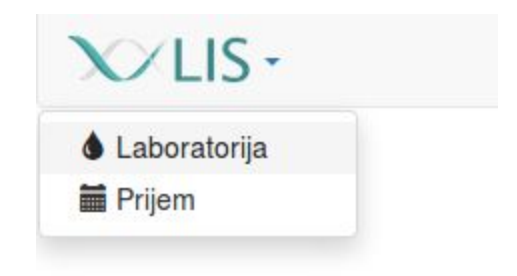

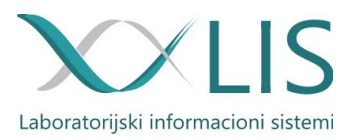

## Lista analiza

|              |                  |                                                         |             |                        |                    |          | Prijavljen                                                                                                 | i ste kao <mark>dr mr k</mark> | orisnik k               | orisnik  | Odjavite se |
|--------------|------------------|---------------------------------------------------------|-------------|------------------------|--------------------|----------|----------------------------------------------------------------------------------------------------|--------------------------------|-------------------------|----------|-------------|
| ØDZ          | Kragu            | jevac - Laboratorija                                    | a l         |                        |                    |          |                                                                                                    |                                |                         |          | Traži       |
|              | Lista<br>Sva ode | u <b>na dan 07.11.</b><br>eljenja   Biohemija   Hematol | ogija   Her | nostaza   Urin   Feces |                    |          | <b>Svi rezultati (590)</b><br>Rezultati na uređajima<br>Rezultati za pregled (0<br>Overeni rezultati (590) | (0) Štar<br>) Uzo              | uput<br>npa prot<br>rci | okola    |             |
| 10 ~         | 1 → 10           | od 590 rezultata                                        |             |                        |                    |          | « Pi                                                                                                    | rvi — Prethodr                 | i — Nar                 | edni — P | oslednji »  |
| 07 NOV<br>17 | 001              | Russia Braiknest                                        | M 56        | 0                      |                    |          |                                                                                                    |                                |                         |          | ٩           |
|              |                  | 110                                                     | В           | 08:01 instrumental2    |                    |          |                                                                                                    |                                |                         |          |             |
|              |                  |                                                         | н           | 08:04 dcell601         | 08:25 dusica.savic | 08:34 ad | via                                                                                                    |                                |                         |          |             |
|              |                  |                                                         | U           | 08:41 iris             |                    |          |                                                                                                    |                                |                         |          |             |
|              |                  | Primarijus Ljiljana Mirkov                              |             |                        |                    |          |                                                                                                    |                                |                         |          |             |
|              |                  |                                                         |             |                        |                    |          |                                                                                                    | E                              | 1 6                     | a 🔿 I    | PONOVO      |
|              | 002              | Sulfaria Milatte                                        | Ž 72        | 0                      |                    |          |                                                                                                    |                                |                         |          | ٩           |
|              |                  | 148                                                     | к           | 08:22 ca1500           |                    |          |                                                                                                    |                                |                         |          |             |
|              |                  | Dr Snežana Đorđević                                     |             |                        |                    |          |                                                                                                    |                                |                         |          |             |
|              |                  |                                                         |             |                        |                    |          |                                                                                                    | F                              | 1 4                     |          | PONOVO      |
|              | 003              | Barrier Barrier                                         | 14.75       | 0                      |                    |          |                                                                                                    |                                |                         |          |             |
|              | 005              | Z00                                                     | C / M       | <i>V</i>               |                    |          |                                                                                                    |                                |                         |          | Q.          |
|              |                  |                                                         | K           | 08:23 ca1500           |                    |          |                                                                                                    |                                |                         |          |             |
|              |                  | Dr Bratislav Radojković                                 |             |                        |                    |          |                                                                                                    |                                |                         |          |             |
|              |                  |                                                         |             |                        |                    |          |                                                                                                    | E                              | 1 6                     | a (+)    | PONOVO      |
|              | 004              | Minutes Minute                                          | Ž 82        | 0                      |                    |          |                                                                                                    |                                |                         |          | Q           |
|              |                  | 149                                                     | в           | 07:56 instrumental2    |                    |          |                                                                                                    |                                |                         |          |             |
|              |                  |                                                         | н           | 08:04 dcell602         | 08:25 dusica.savic | 08:33 ad | via                                                                                                    |                                |                         |          |             |
|              |                  |                                                         | к           | 08:23 ca1500           |                    |          |                                                                                                    |                                |                         |          |             |
|              |                  |                                                         | U           | 08:41 iris             |                    |          |                                                                                                    |                                |                         |          |             |
|              |                  | Dr Biljana Filipović                                    |             |                        |                    |          |                                                                                                    |                                |                         |          |             |
|              |                  |                                                         |             |                        |                    |          |                                                                                                    | E                              | 1 8                     | i (→i    | PONOVO      |
|              | 005              | Millio Polosina                                         | Ž 70        | 0                      |                    |          |                                                                                                    |                                |                         |          | ٩           |
|              |                  | Z95                                                     | к           | 08:24 ca1500           |                    |          |                                                                                                    |                                |                         |          |             |
|              |                  | Dr Slađana Bošković                                     |             |                        |                    |          |                                                                                                    |                                |                         |          |             |
|              |                  |                                                         |             |                        |                    |          |                                                                                                    | E                              | 1 8                     | a (+)    | PONOVO      |

Lista analiza sadrži:

- ime i prezime korisnika koji je trenutno ulogovan,
- polje za pretragu,
- naredbu koja vas vraća na ekran za unos novog uputa,
- naredbu za štampanje dnevnog protokola,
- datum,
- spisak odeljenja,
- spisak pacijenata po laboratorijskim brojevima.

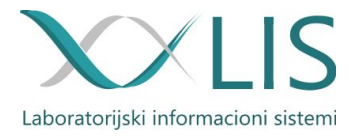

Svaki laboratorijski broj sadrži:

- ime i prezime pacijenta,
- dijagnozu,
- pol i uzrast pacijenta,
- rezultate koje su preko kolornih oznaka svrstane u nekoliko grupa:
  - o bele analiza koja je urađena ali nije izabrana
  - siva analiza koja je izabrana
  - o plava analiza koja čeka na izvršenje
  - o ljubičasta analiza koja je preuzeta na izvršavanje
  - crvena analiza koja je stigla sa analizatora, ali sa oznakom da aparat nije mogao da izračuna vrednost ili je van praga linearnosti.
- naredbu za štampanje 🖶 ,
- belešku laboratorije(koja može biti interna ili javna tj. ona koja se štampa na izveštaju)
- naredbu za validiranje
- naredbu za vraćanje neke analize na analizatore odnosno doradu

VALID ->

• detaljan prikaz 🔍

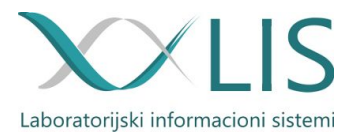

→ PONOVO

# Lista analiza (prikaz rezultata)

| INA N189<br>Interno | В | 08:32 au480                                                                                           | )                                                                                           | 08:48 au480                                                  |        |        |
|---------------------|---|----------------------------------------------------------------------------------------------------|---------------------------------------------------------------------------------------------|--------------------------------------------------------------|--------|--------|
|                     |   | Vrea<br>KREA<br>ISE Na<br>ISE K<br>ISE CI<br>PHOS<br>Bikarbonat                                       | aHH<br>H<br>L<br>H<br>L<br>L                                                                | 63.8<br>885<br>127<br>5.90<br>95<br>0.87<br>13.0             | × Urea | H 66.4 |
|                     | н | 07:56 hmx                                                                                             |                                                                                             |                                                              |        |        |
|                     |   | X WBC<br>X RBC<br>HGB<br>HCT<br>X MCV<br>X MCH<br>X MCHC<br>X RDW<br>X PCT<br>X PLT<br>X MPV<br>X PDW | H 23.<br>3.9<br>L 114<br>L 0.3<br>L 82<br>29.<br>35:<br>14.<br>L 0.0<br>L 120<br>8.3<br>16. | .0<br>95<br>4<br>326<br>.0<br>1<br>.2<br>999<br>0<br>3<br>.3 |        |        |

E PONOVO

Q,

Ispred svakog rezultata stoji oznaka koja predstavlja odeljenja:

- I imunohemija
- B biohemija
- H hematologija
- K koagulacija
- U urin
- F feces

Svaka analiza sadrži naziv analizatora na kojem je urađena analiza, calc ako se radi o kalkulativnom testu ili korisničko ime osobe koja je unela ručne rezultate nekog testa. Takođe, sadrži i vreme kada je analiza urađena.

Klikom na prikazuje se detaljan prikaz analize, sa flegovima, referentim vrednostima i jedinicama u koja su izražene vrednosti.

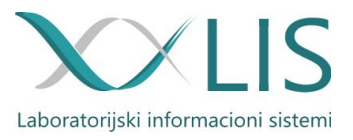

| 10 ~         | $21 \rightarrow 30 \text{ od } 147 \text{ rezultata}$ |      |              |       |    |               |        | « Prvi — Prethodni — Naredni — Poslednji » |
|--------------|-------------------------------------------------------|------|--------------|-------|----|---------------|--------|--------------------------------------------|
| 09 NOV<br>17 | 232<br>HITNA N189                                     | M 75 | 0            |       |    |               |        | ٩                                          |
|              | Interno                                               |      | BIOHEMIJA    |       |    |               |        |                                            |
|              |                                                       |      | s-Urea       | 63.8  | aH | H 1.7 - 8.3   | mmol/L |                                            |
|              |                                                       |      | s-Kreatinin  | 885   | н  | 59 - 104      | µmol/L |                                            |
|              |                                                       |      | s-Natrijum   | 127   | L  | 135 - 148     | mmol/L |                                            |
|              |                                                       |      | s-Kalijum    | 5.90  | н  | 3.50 - 5.10   | mmol/L |                                            |
|              |                                                       |      | s-Hloridi    | 95    | L  | 98 - 109      | mmol/L |                                            |
|              |                                                       |      |              | 0.87  |    | 0.80 - 1.48   | mmol/L |                                            |
|              |                                                       |      | s-Bikarbonat | 13.0  | L  | 21 - 31       | mmol/L |                                            |
|              |                                                       |      | HEMATOLOGIJA |       |    |               |        |                                            |
|              |                                                       |      | Leukociti    | 23.0  | н  | 4.0 - 10.0    | 10^9/L |                                            |
|              |                                                       |      | Eritrociti   | 3.95  |    | 3.80 - 5.80   | ,-     |                                            |
|              |                                                       |      | 10^12/L      |       |    |               |        |                                            |
|              |                                                       |      | Hemoglobin   | 114   | L  | 120 - 175     | g/L    |                                            |
|              |                                                       |      | Hematokrit   | 0.326 | L  | 0.350 - 0.520 | L/L    |                                            |
|              |                                                       |      | MCV          | 82    | L  | 80 - 97       | fL     |                                            |
|              |                                                       |      | — мсн        | 29.0  |    | 26.5 - 33.5   | pg     |                                            |
|              |                                                       |      | MCHC         | 351   |    | 315 - 360     | g/L    |                                            |
|              |                                                       |      | RDW          | 14.2  |    | 10.0 - 16.0   | %      |                                            |
|              |                                                       |      | PCT          | 0.099 | L  | 0.150 - 0.500 | L/L    |                                            |
|              |                                                       |      | Trombociti   | 120   | L  | 150 - 450     | 10^9/L |                                            |
|              |                                                       |      | MPV          | 8.3   |    | 6.5 - 11.0    | fL     |                                            |
|              |                                                       |      | PDW          | 16.3  |    | 11.0 - 18.0   | %      |                                            |
|              |                                                       |      | RBC          | PLT   |    |               |        |                                            |
|              |                                                       |      | $\wedge$     | ~     |    |               |        |                                            |
|              | HITNOL - natasa navlav                                |      |              |       |    |               |        |                                            |
|              | Dr ALEKSANDRA NIKOLIĆ                                 |      |              |       |    |               |        |                                            |
|              |                                                       |      |              |       |    |               |        |                                            |
|              |                                                       |      |              |       |    |               |        |                                            |
|              |                                                       |      |              |       |    |               |        |                                            |

Analiza koje su van referentnog opsega prikazane su tamnijim slovima i označene drugačijom pozadinskom bojom.

Nakon pregleda rezultata biohemičar može vratiti analize nazad na analizatore radi dorade. Može se validirati rezultat i odštampati.

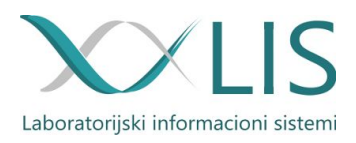

# Lista analiza (prikaz rezultata sa istorijom)

Ukoliko je pacijent dolazio više puta u laboratoriju, moguće je videti istoriju rezultata.

Istorija rezultata se može prikazati na dva načina i to tako što u spisku analiza kliknemo na ime pacijenta i dobićemo sve njegove prethodne nalaze.

Drugi način je prikazan na prethodnoj slici, a to je grafički prikaz.

Sivom bojom je obeležen referentni interval i prema njemu možemo lako pratiti kretanje vrednosti. Takođe ako pokazivač miša postavimo na neki od ovih grafika on će nam napisati sve vrednosti.

Zatamljene (boldirane) vrednosti su one vrednosti koje su izvan referentnog intervala koji je zadala laboratorija, a flegovi su poslati sa analizatora. Tako da je moguće kroz ovaj sistem imati veću osetljivost, prema polu i uzrastu koji se definiše po danima. Broj ovih intervala je neograničen.

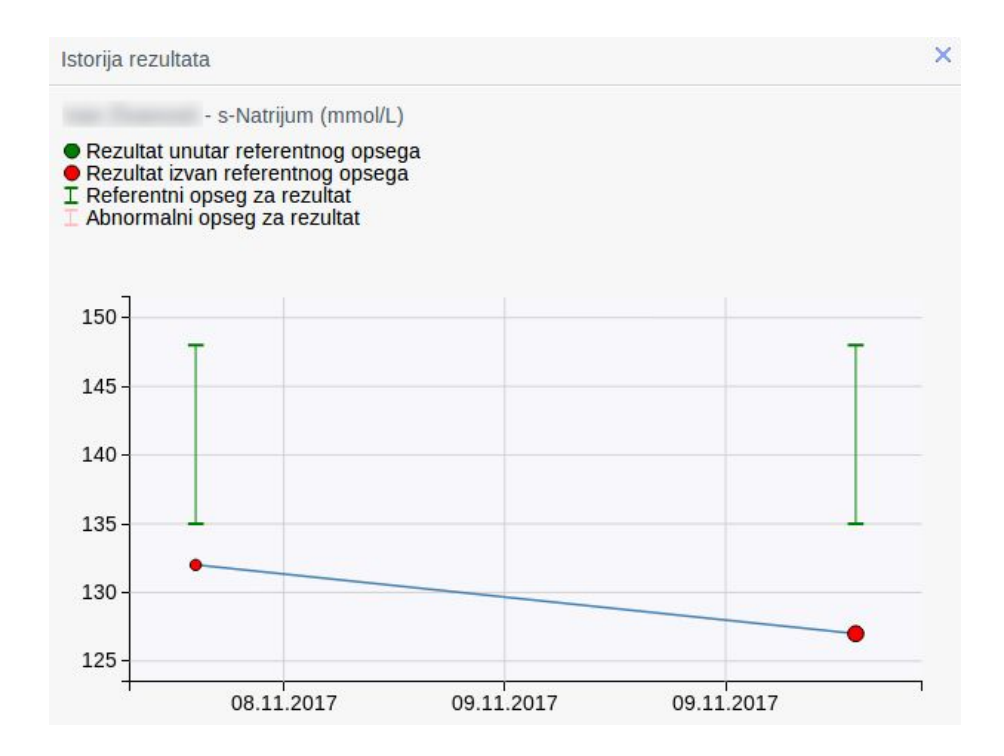

Klikom na dijagram prikazuje se istorija rezultata koja sadrži:

- ime i prezime pacijenta,
- naziv testa sa kojim je dijagram povezan,
- objašnjenje šta je kojom bojom obeleženo,
- dijagram sa referentnim opsegom i datumima kada je pacijent radio analize za taj određeni test.

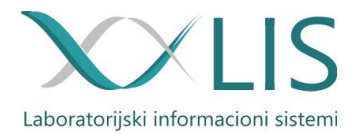

# Lista analiza (poništavanje rezultata)

Ukoliko je neku analizu treba ponoviti potrebno je kliknuti na x ispred samog naziva testa i on će se automatski ponovo zadati.

Takođe, možemo lako izabrati šta ćemo od pristiglih rezultata sa analizatora da prikažemo na izveštaju. Potrebno je kliknuti na x da bi deselektovali analizu, kao što je prikazano na sledećoj slici.

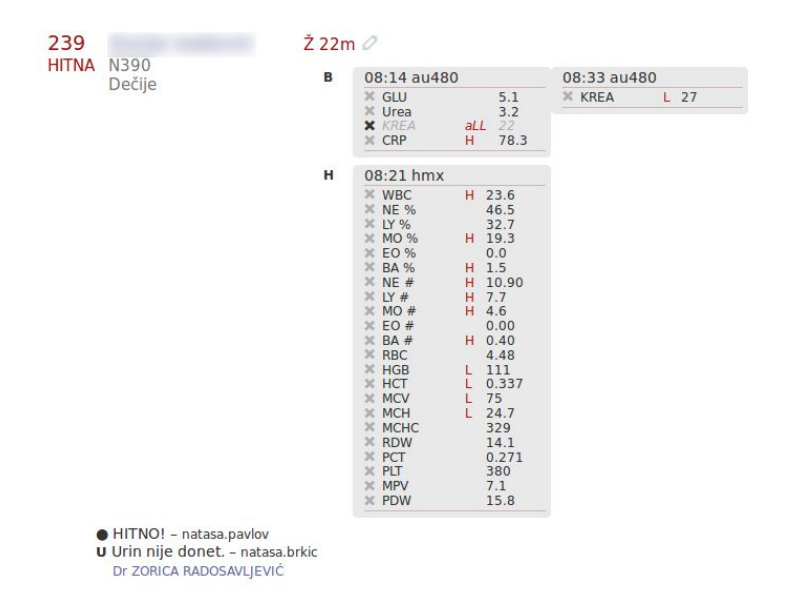

E PONOVO

Q,

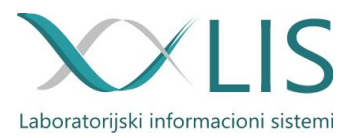

## Beleške laboratorije

Klikom na

otvara se forma za dodavanje beleški.

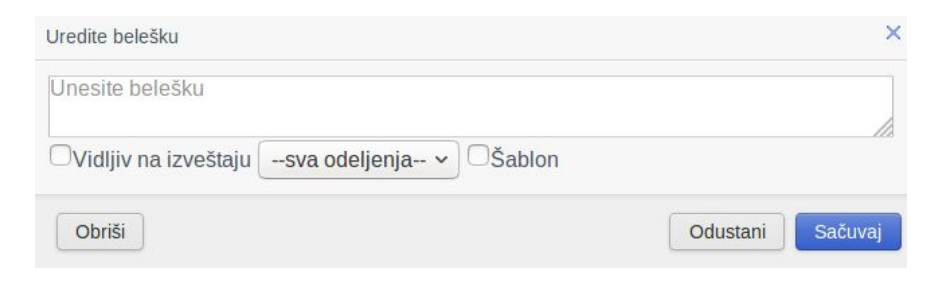

Pored same beleške, postoji nekoliko opcija:

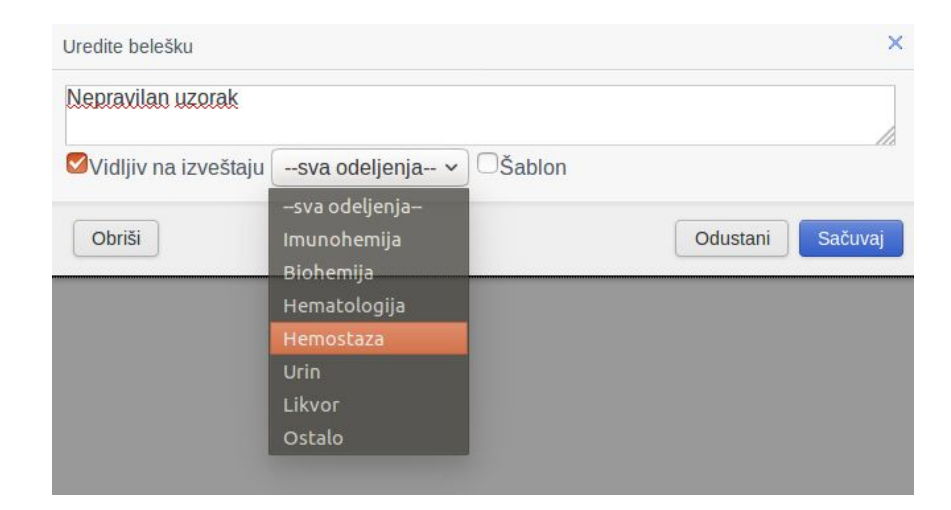

Ako želite da beleška bude prikazana na izveštaju izaberite opciju "Vidljiv na izveštaju". Ukoliko belešku želite da dodelite nekom određenom odeljenju potrebno je izabrati odeljenje klikom na dugme "--sva odeljenja--".

Za beleške koje se često ponavljaju, možete belešku označiti kao "šablon". Prilikom sledećeg unosa te beleške, dovoljno je uneti nekoliko prvih slova i od ponuđenih izabrati belešku.

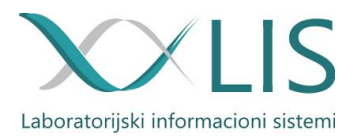

# Odeljenja

Kada izaberemo odeljenje, npr. Hematologija tu vršimo tzv. tehničku validaciju i ručni unos vrednosti koje se ne rade na analizatorima kao na primer Sedimentacija.

| 019 |           | M 57 Ø          |
|-----|-----------|-----------------|
|     | R160      |                 |
|     | Ambulanta |                 |
|     |           | → Sedimentacija |

Klikom na naziv testa otvara nam se polje za unos vrednosti.

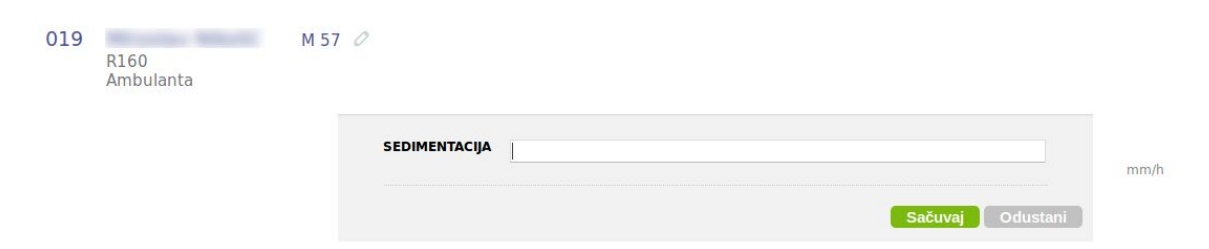

Nakon unete vrednosti potrebno je kliknuti na dugme "Sačuvaj" i nakon toga kliknuti na dugme "Završi". Kada imamo više puta ponovljenu neku analizu potrebno je izabrati vrednost koju želimo da prikažemo na izveštaju klikom na "Izaberi" nakon čega će rezultat da dobije sivu pozadinsku boju kao što je prikazano na sledećoj slici, i vrednost iz "Izaberi" će preći u vrednost "Izabran". Nakon što su rezultati koje želimo da prikažemo na izveštaju izabran".

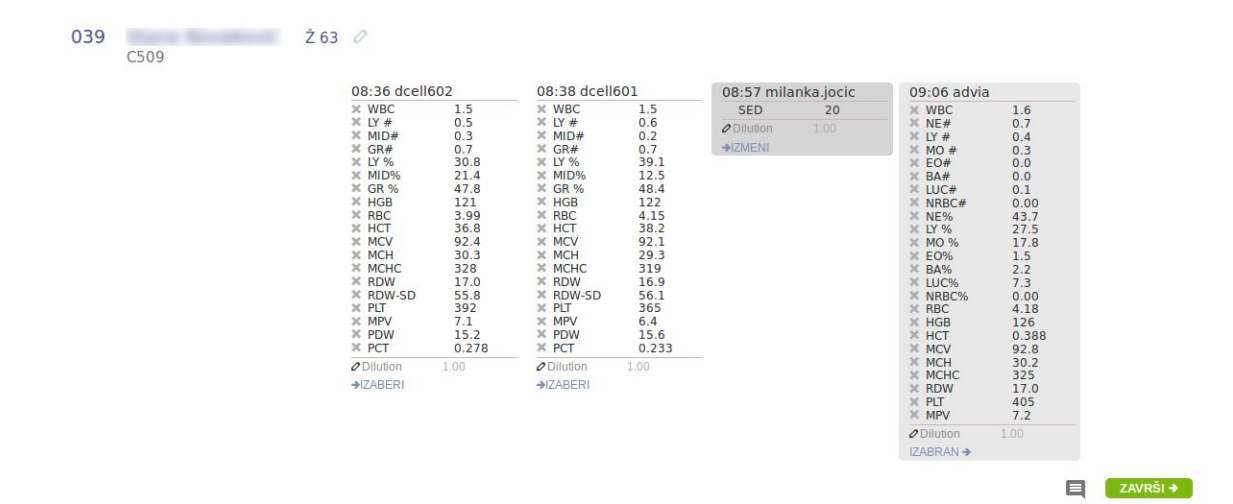

Na kraju svakog radnog dana radne liste na odeljenjima bi trebale da budu prazne.

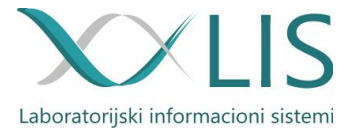

Ukoliko je analiza obeležena sa crvenom bojom znači da je analizator prijavio grešku prilikom obrade uzorka.

10:18 hmx 10:57 hmx

Klikom na to polje prikazuje se detaljan prikaz analiza na kojem možete uočiti koji od parametara nije mogao da bude preračunat pa je analizator prijavio grešku.

| 10:18 hmx |       | 10:57 hm | ()      |
|-----------|-------|----------|---------|
| × WBC     |       | × WBC    | 1000000 |
| X RBC     | 2.53  | X RBC    | 2.51    |
| X HGB     | 73    | 🗙 HGB    | 73      |
| X HCT     | 0.223 | X HCT    | 0.223   |
| X MCV     | 88    | X MCV    | 89      |
| X MCH     | 29.1  | X MCH    | 29.2    |
| X MCHC    | 329   | X MCHC   | 328     |
| X RDW     | 14.5  | 🗙 RDW    | 15.0    |
| × PCT     | 0.134 | X PCT    | 0.250   |
| × PLT     | 122   | × PLT    | 161     |
| X MPV     | 11.0  | X MPV    | 15.5    |
| × PDW     | 15.2  | × PDW    | 17.3    |
| Dilution  | 1.00  | Dilution | 1.00    |

Ovako obeleženi uzorci se ne mogu izabrati i izdati. Potrebno je uraditi neku od sledećih operacija:

- ponoviti kompletan uzorak,
- poništiti parametar zbog koga je uzorak obeležen crvenom bojom, zatim ga izabrati i ponoviti samo sporne testove.

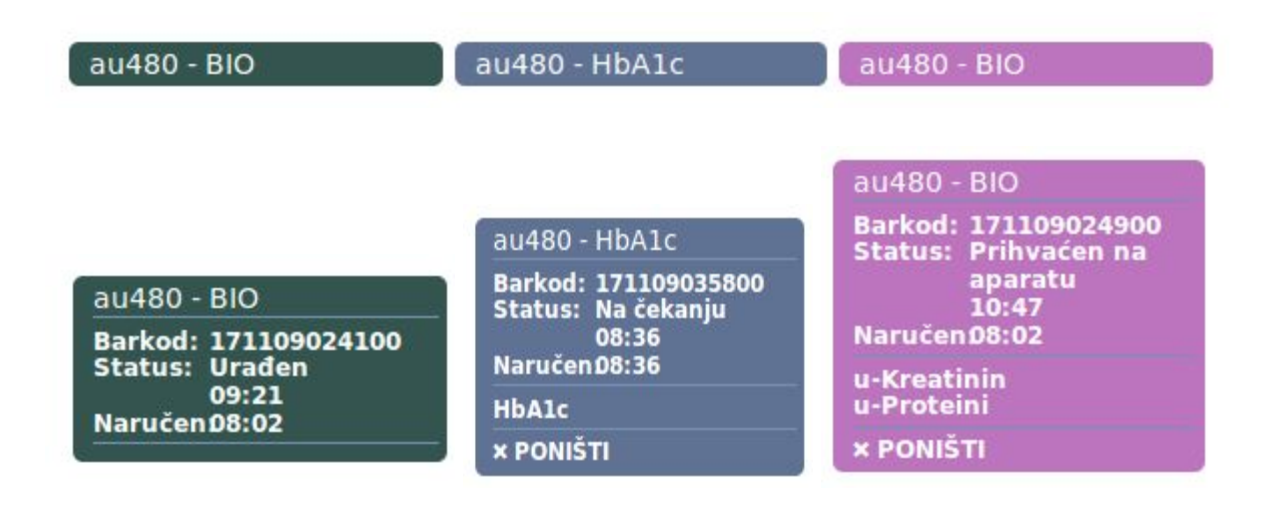

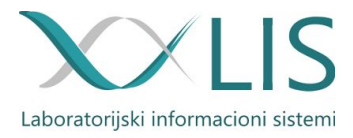

## Pretraga

## Lista na dan 08.11.

Sva odeljenja | Biohemija | Hematologija | Hemostaza | Urin | Feces

Postavljanjem kursora miša na datum on menja boju kao što je prikazano na prethodnoj slici. Klikom na datum, pojaviće se kalendar, i onda se može izabrati bilo koji datum od kada je uveden informacioni sistem, bez ograničenja.

| •  | No | ven | nbe | r 20 | 17 | J  |
|----|----|-----|-----|------|----|----|
| Su | Мо | Tu  | We  | Th   | Fr | Sa |
|    |    |     | 1   | 2    | 3  | 4  |
| 5  | 6  | 7   | 8   | 9    | 10 | 11 |
| 12 | 13 | 14  | 15  | 16   | 17 | 18 |
| 19 | 20 | 21  | 22  | 23   | 24 | 25 |
| 26 | 27 | 28  | 29  | 30   |    |    |

Pretragu, takođe možemo izvršiti i uz pomoć polja za unos pretrage. Polje za pretragu je multifunkcionalno i može se vršiti preko njega pretraga po različitim parametrima.

• Ukoliko tražimo današnji rezultat i znamo laboratorijski broj, možemo lako uz kucanje tri cifre naći samo taj rezultat. Na primer kada ukucamo:

| 105 | Traži |
|-----|-------|
| 3   |       |

Na ekranu će se prikazati sledeći rezultat:

| 07 NOV<br>17 | 105  | J01                      | М 45<br>к | 09:34 ca1500 |  |   |   | ٩ |
|--------------|------|--------------------------|-----------|--------------|--|---|---|---|
|              |      | Dr Aleksandar Radojković |           |              |  | Ę | ē |   |
|              | 1→10 | od 1 rezultata           |           |              |  |   |   |   |

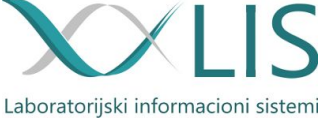

 Ukoliko tražimo analizu koja je rađena neki drugi dan, a znamo kada i koji je laboratorijski broj dodeljen, takođe se lako može naći, uz upisivanje datuma + laboratorijskog broja u sledećem formatu: ggmmddlab.broj. Na primer kada ukucamo:

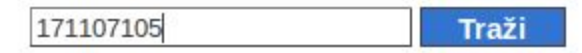

Prikazaće nam pacijenta koji je bio u laboratoriji 07.11.2017 i dodeljen mu je laboratorijski broj 105.

- Pretraga se može vršiti unosom imena i prezimena pacijenta, ili samo imena ili samo prezimena.
- Pretraga se može vršiti i unosom JMBG-a.

Uputi označeni kao hitni prikazivaće se kao prvi na listi analiza. Prikazani su crvenim slovima. Ovo je takodje konfigurabilno i na vaš zahtev mogu se rasporediti:

- da uvek budu na početku liste,
- da uvek budu na kraju liste,
- Ili da se sortiraju po laboratorijskom broju.

| 1 → 10       | od 660 rezultata                            |           |                     |                     |   | « Prvi — Prethodni — | Nared | lni — Poslednji |
|--------------|---------------------------------------------|-----------|---------------------|---------------------|---|----------------------|-------|-----------------|
| 132<br>HITNA | Z03                                         | М 44<br>Н | 0<br>12:09 advia    |                     |   |                      |       | ٩               |
|              | Dr Milica Živadinović                       |           |                     |                     |   | _                    | _     | _               |
|              |                                             |           |                     |                     |   | 4                    | •     | → PONOVO        |
| 133          | Viktor Jovanović                            | M 7m      | 0                   |                     |   |                      |       | Q               |
| HITNA        | R50                                         | в         | 11:58 instrumental2 |                     |   |                      |       |                 |
|              |                                             | н         | 12:09 advia         |                     |   |                      |       |                 |
|              | Dr Snežana Novićević                        |           |                     |                     |   |                      |       |                 |
|              |                                             |           |                     |                     |   |                      | ē     | → PONOVO        |
| 001          | Ivana jocit                                 | Ž 43      | 0                   |                     |   |                      |       | 0               |
|              | Z00                                         | в         | 08:26 instrumental2 |                     |   |                      |       |                 |
|              |                                             | н         | 09:09 dcell602      | 09:32 advia         |   |                      |       |                 |
|              |                                             | к         | 07:59 ca1500        |                     |   |                      |       |                 |
|              | Dr Marija Senić                             |           |                     |                     |   |                      |       |                 |
|              |                                             |           |                     |                     |   |                      | ē     | → PONOVO        |
| 002          | Ullana Lojanica                             | Ž 54      | 0                   |                     |   |                      |       | ٩               |
|              | JOO                                         | в         | 08:23 instrumental2 |                     |   |                      |       |                 |
|              |                                             | н         | 09:05 dcell602      | 09:41 milanka.jocic | i |                      |       |                 |
|              |                                             | к         | 08:00 ca1500        | 09:07 ca1500        |   |                      |       |                 |
|              | K pod ovim brojem kucan<br>Dr Jelena Krstić | a kontrol | a – dusica.savic    |                     |   |                      |       |                 |
|              |                                             |           |                     |                     |   |                      | ē.    | → PONOVO        |

Klikom na naziv institucije prikazuje se spisak trenutne liste analiza, glavna strana.

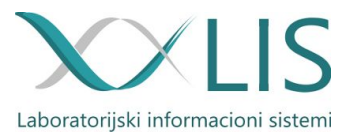

# Izveštaji (rezultati)

Izveštaj je jedinstven. Na njemu se štampaju svi rezultati.

Sadrži:

- oznaku ustanove (grb, logo...),
- datum prijema u laboratoriju,
- laboratorijski broj,
- broj protokola,
- odeljenje sa kog je uput poslat,
- broj sobe na kome leži pacijent,
- ime lekara koji je uputio pacijenta,
- dijagnoza sa kojom je upućen u laboratoriju,
- ime pacijenta,
- pol,
- godinu rođenja,
- jmbg,
- REZULTATE,
- ime onoga ko je izvršio validaciju,
- datum i vreme validacije.

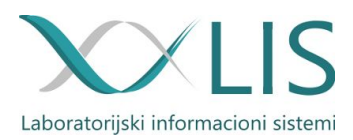

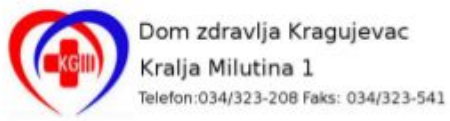

LABORATORIJSKI IZVEŠTAJ

| Datum prijema: | 09.11.2017.07:09 |
|----------------|------------------|
| Lab. broj:     | 001              |
| Br.protokola:  | 7440             |
| Lekar:         | Dr Sonja Simović |
| Dijagnoza:     | 120              |

JMBG:

#### Pol: Ž Biohemijski rezultati | Nadena vrednost Referentni interval Jedinica s-Glukoza 5.0 3.9 - 6.1 mmol/L mmol/L s-Urea 2.5 - 7.2 6.4 µmol/L s-Kreatinin 61 50 - 95 s-Natrijum 136 - 145 144 mmol/L s-Kalijum 4.3 3.5 - 5.1 mmol/L s-Mokraćna kiselina 247 150 - 350 µmol/L µmol/L s-Totalni bilirubin 2.4 - 20.5 12.6 s-Direktni bilirubin 4.0 0-8.6 µmol/L 7.0 3.4 - 5.2 s-Holesterol mmol/L s-Trigliceridi 1.6 0.4 - 1.7 mmol/L mmol/L s-HDL-holesterol 1.60 1.0 - 1.9 s-LDL-holesterol 4.7 mmol/L 64 - 83 s-Ukupni proteini 60 g/L g/L s-Albumin 44 35 - 50 s-CRP mg/L 1.0 0.0 - 6.0 s-AST 22 5 - 34 U/L 5 - 55 U/L s-ALT 21 s-ALP 65 < 150 U/L

| Urin              |                          |
|-------------------|--------------------------|
|                   | fizičko-hemijski pregled |
| 1                 | Nadena vrednost          |
| Glukoza           | Negativna                |
| Proteini          | Negativni                |
| Bilirubin         | Negativan                |
| Urobilinogen      | Negativan                |
| pН                | 5.0                      |
| Krv               | Negativno                |
| Ketoni            | Negativni                |
| Nitriti           | Negativni                |
| Leukociti         | Negativni                |
| Izgled            | Bistar                   |
| Specifična težina | 1.010                    |
| Boja              | Svetlo zuta              |
| Askorbinska kis.  | Negativna                |

Dat. rođenja:

#### Hematološki rezultati

|               | Nadena vrednost | Referentni interval | Jedinica |
|---------------|-----------------|---------------------|----------|
| Leukociti     | 4.9             | 4 - 10              | 10^9/L   |
| Limfociti     | 1.9             | 0.8 - 4.0           | 10^9/L   |
| MID#          | 0.4             | 0.1 - 1.5           | 10^9/L   |
| Granulociti   | 2.6             | 2.0 - 7.0           | 10^9/L   |
| Limfociti     | 38.6            | 20 - 40             | %        |
| MID%          | 7.8             | 3 - 15              | %        |
| Granulociti   | 53.6            | 50 - 70             | %        |
| Hemoglobin    | 128             | 110 - 170           | g/L      |
| Eritrociti    | 3.97            | 3.50 - 5.50         | 10^12/L  |
| Hematokrit    | 39.3            | 37 - 54             | %        |
| MCV           | 99.0            | 80 - 100            | fL       |
| MCH           | 32.2            | 27 - 34             | Pg       |
| MCHC          | 325             | 320 - 360           | g/L      |
| RDW-CV        | 14.2            | 11 - 16             | %        |
| RDW-SD        | 59.2            | 35 - 56             | fL       |
| Trombociti    | 245             | 100 - 450           | 10^9/L   |
| MPV           | 8.6             | 6.5 - 12.0          | fL       |
| PDW           | 16.0            | 9 - 17              |          |
| РСТ           | 0.210           | 0.108 - 0.282       | %        |
| Sedimentacija | 8               | 0 - 20              | mm/h     |

# Nadena vredinost Referentní interval Jedinica Sluz Negativna Plocasti epitel Retke Male ćelije 410.0 < 7500</td>

#### Validaciju izvršio-la:

dr Dušica Savić

Datum: 09.11.2017.09:26

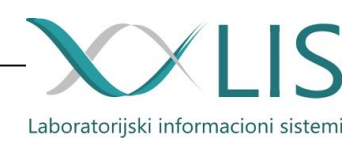

Izveštaj je elektronski generisan i važi bez pečata i potpisa

# Izveštaji (dnevni protokoli)

Na listi analiza klikom na "Štampu protokola" prikazuje se stranica za štampu protokola. Biramo datum i odeljenje za koji želimo da izvršimo štampu. Klikom na dugme "Štampaj" prikazuje nam se izveštaj u pdf formatu.

## 🚳 DZ Kragujevac - Laboratorija

### Dnevni izveštaj

| Redni broj                                                                                                    | Prezime, Ime                                                                                                   |                                                                                                    | Br. zdravstvene legitimacije                                                                                            | Ko šalje<br>Dijagnoza                                                                                        | Lab. broj                                                                                                    |
|----------------------------------------------------------------------------------------------------|----------------------------------------------------------------------------------------------------|----------------------------------------------------------------------------------------------------|----------------------------------------------------------------------------------------------------|----------------------------------------------------------------------------------------------------|----------------------------------------------------------------------------------------------------|
| Datum prijema                                                                                                    | JMBG / LBO                                                                                                    | Odeljenje                                                                                                    | OOP                                                                                                    | Dijugnoza                                                                                                    |                                                                                                    |
| 7440                                                                                                    | Service and                                                                                                    |                                                                                                    | 20051982930                                                                                                    | Dr Sonja Simović                                                                                             | 001                                                                                                    |
| 09.11.2017.                                                                                                    | 1946-12-01 /                                                                                                   |                                                                                                    | 1210<br>531                                                                                                    | 120                                                                                                    |                                                                                                    |
| BIOHEMIJA GLU 5.0EXP Urea<br>ALT 21 ALP 65 • HEMATOLC<br>MPV 8.6 PDW 16.0 PCT 0.210<br>Boja Svetlo zuta U-ASA Neg | a 6.4EXPC KREA 61EXP EXP<br>OGIJA WBC 4.9 LY # 1.9 MII<br>0 SED 8 • URIN GLU Negati<br>ativna U-MUCS Negativna | C Na-C 144EXP K-C 4.3EXP URIO<br>D#0.4 GR#2.6 LY % 38.6 MID% 7<br>vna PRO Negativni BIL Negativa<br>U-SQEP Retke PC 410.0 | 247 T.BILI 12.6 D.BILI 4.0 Chol 7.0HIG<br>.8 GR % 53.6 HGB 128 RBC 3.97 HCT 39.<br>n URO Negativan pH 5.0 BLD Negativno | H TRI 1.6 HDL 1.60 LDL 4.7 TP 60EXF<br>3 MCV 99.0 MCH 32.2 MCHC 325 RD<br>KET Negativni NIT Negativni LEU Ne | <ul> <li>LOW ALB44 CRP 1.0 AST 22</li> <li>W 14.2 RDW-SD 59.2 PLT 245</li> <li>egativni Izgled Bistar U-S.G 1.010</li> </ul> |
| 7441<br>09.11.2017.                                                                                               | 1943-11-23                                                                                                    | _                                                                                                    | 20034310415<br>1210<br>001                                                                                              | Dr Sanja Vukojičić<br>N30                                                                                    | 002                                                                                                    |
| URIN GLU Negativna PRO Ne<br>U-RBC 0-2 Leukociti 0-5 U-So                                                         | gativni BILNegativan URO<br>QEPRetke PC 143.0                                                                  | Negativan pH 7.0 BLD Negativn                                                                                             | ıo KET Negativni NIT Negativni LEU Neg                                                                                  | ativni Izgled Bistar U-S.G 1.009 Boji                                                                        | a Svetlo zuta U-ASA Negativna                                                                                                |
| 7442<br>09.11.2017.                                                                                               | 1939-04-17                                                                                                    |                                                                                                    | 20046480412<br>1210<br>001                                                                                              | Dr Danijela Milošević<br>D12                                                                                 | 003                                                                                                    |
| BIOHEMIJA GLU 5.2EXP Urea<br>MID% 10.3 GR %64.0 HGB 93<br>• HEMOSTAZA PT(s) 13.7 PT                               | a 5.9EXPC KREA 87EXP EXP<br>8 RBC 3.73 HCT 30.8 MCV 8<br>Finr 1.11 APTT 24.8                                   | C Na-C 141EXP K-C 5.4EXP HIG<br>2.6 MCH 24.9 MCHC 301 RDW 22                                                              | H Napomene: hemoliza seruma ponovi<br>2.1 RDW-SD 59.2 PLT 181 MPV 9.8 PDW 1                                             | ti K • HEMATOLOGIJA WBC 5.6 LY #<br>15.8 PCT 0.177 SED 8 Napomene:2>                                         | 1.4 MID#0.6 GR#3.6 LY %25.7<br>određivana krvna slika                                                                        |
| 7443                                                                                                    | 101/ 11 22                                                                                                    |                                                                                                    | 20030318180                                                                                                    | Dr Jelena Stanojević                                                                                         | 004                                                                                                    |
| 09.11.2017.                                                                                                    | 1946-11-22 /                                                                                                   | -                                                                                                    | 531                                                                                                    | 110                                                                                                    |                                                                                                    |
| HEMOSTAZA PT(s) 19.8 PTin                                                                                         | nr 1.58                                                                                                    |                                                                                                    |                                                                                                    |                                                                                                    |                                                                                                    |
| 7444                                                                                                    | 1011 10 10                                                                                                    |                                                                                                    | 20032112102                                                                                                    | Dr Slađana Bošković                                                                                          | 005                                                                                                    |
| 09.11.2017.                                                                                                    | 1941-10-10                                                                                                    | and and a second second second second second second second second second second second second second second se            | 531                                                                                                    | 242                                                                                                    |                                                                                                    |

09.11.2017. HEMOSTAZA PT(s) 45.3 PTinr 3.53

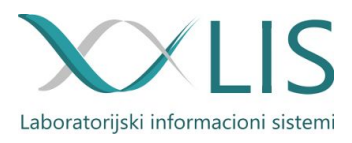

## Admin panel

Klikom na korisničko ime prelazite u admin panel. U zavisnosti od privilegija odnosno prava pristupa, funkcije panela će se menjati po korisniku. Admin panel služi za podešavenje i izveštavanje sistema.

## Izveštaji (mesečni/dnevni izveštaj o realizaciji)

Klikom na polje "Izveštaji" imate mogućnost uvida u razne izveštaje:

- Pregled rada
- Broj urađenih testova u zadatom vremenskom intervalu
- Usluge (fakturisane, nefakturisane)
- Potrošnja reagenasa
- Uzorci
- Usluge po lekarima
- Zbir usluga po lekarima
- OOP
- Naplaćena participacija
- Broj pacijenata po dijagnozi
- Štampanje protokola

| ✓LIS - Izveštaji - Testovi - Fakture Reagensi                                 | Korisnici Pacij       | enti Lekari                             | 💄 korisnik korisnik 🗸 |
|-------------------------------------------------------------------------------|-----------------------|-----------------------------------------|-----------------------|
| Pregled rada                                                                  |                       |                                         |                       |
|                                                                               |                       | 01.10.2017 31                           | 1.10.2017 Traži       |
| Izveštaj za period od 01.10.2017 do 31.10.2017.                               |                       |                                         |                       |
| Tabela 1                                                                      |                       | Tabela 4: Broj fakturisanih uputa po od | eljenjima             |
| Ukupno primljenih i validiranih uputa:                                        | 12, <mark>4</mark> 31 | Odeljenje                               | Broj uputa            |
| Broj uputa koji su imali <b>samo</b> urin:                                    | 259                   | A1                                      | 120                   |
| Broj uputa koji su imali <b>samo</b> biohemiju:                               | 4,502                 | Int. prijemna                           | 963                   |
| Broj uputa koji su imali <b>samo</b> krvne slike:                             | 1,433                 | Hir. prijemna                           | 636                   |
| Broj uputa koji su imali imunohemiju                                          | 2,205                 | ORL i MF ambulanta                      | 77                    |
| Broj uputa koji su imali biohemiju                                            | 9,342                 | Poliklinika                             | 116                   |
| Broj uputa koji su imali krvnu sliku                                          | 5,882                 | Fresenius                               | 110                   |
| Broj uputa koji su imali urin                                                 | 1,213                 | Poliklinika - nefro                     | 202                   |
| Broj uputa koji su imali feces                                                | 43                    | Poliklinika - hemato                    | 130                   |
| Broj uputa koji su imali gasnu analizu                                        | 615                   | Poliklinika - endo                      | 118                   |
| Broj svih analiza (od 01.01.2017 do 01.11.2017):                              | 46,945                | Poliklinika - gastro                    | 13                    |
|                                                                               |                       | Poliklinika - kardio                    | 1                     |
| Tabela 2: Broj različitih pacijenata po protokolima koji se fak               | turišu                | Poliklinika - neurologija               | 22                    |
| Na primer: Ako se pacijent u zadatom periodu pojavio tri puta u laboratoriji, | broji se kao jedan.   | Poliklinika - ginekologija              | 5                     |
| Davaoci 611                                                                   |                       | Poliklinika - fizijatrija               | 46                    |

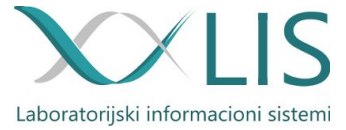

## Definicije i sortiranje testova

Klikom na "Testovi" pa "Status i sortiranje testova" prikazuje se spisak odeljenja. Nakon odabira odeljenja prikazuju nam se testovi koji se rade na tom odeljenju. Tu imamo uvid koji su nam testovi trenutno dostupni, koji se mogu naručiti trenutno u laboratoriji, takođe i testovi koji se trenutno ili uopšte ne rade u laboratoriji.

Testove možemo sortirati. Redosled prikaza ovih testova isti je kao redosled testova prilikom naručivanja analiza. Redosled menjamo tako što se pokazivač miša postavi na test koji želimo da preraspodelimo i prevlačimo na željenu poziciju. Nakon sortiranja, pojaviće se dugme u gornjem desnom uglu odeljenja "Sačuvaj redosled", klikom na to dugme čuvate izmene.

| VIIS - Izveštaji - Testovi - F | akture Reagensi Korisnici Pacijenti Lekari                                                            |                                                                                                    | 💄 korisnik korisnik 👻 |
|--------------------------------|----------------------------------------------------------------------------------------------------|----------------------------------------------------------------------------------------------------|-----------------------|
|                                | Status i sortiranje testova                                                                           |                                                                                                    |                       |
|                                | <ul> <li>Aktivan - Moguće poručiti</li> <li>Neaktivan - Trenutno se ne radi u laboratoriji</li> </ul> | <ul> <li>Laboratorija - Dostupan za poručivanje samo laboratoriji</li> <li>Onemogućen - Ne radi se u laboratoriji</li> </ul>  | θ                     |
|                                | ✓ Biohemija                                                                                           |                                                                                                    |                       |
|                                | ✓ Hematologija                                                                                        |                                                                                                    |                       |
|                                | ∧ Hemostaza                                                                                           |                                                                                                    |                       |
|                                | <ul> <li>Vreme krvarenja</li> </ul>                                                                   |                                                                                                    |                       |
|                                | • • • • PT (INR)                                                                                      | • • • • APTT                                                                                                    |                       |
|                                | <ul> <li>Vreme koagulacije</li> </ul>                                                                 |                                                                                                    |                       |
|                                | ✓ Urin                                                                                                |                                                                                                    |                       |
|                                | ✓ Feces                                                                                               |                                                                                                    |                       |
|                                | Aktivan - Moguće poručili     Neaktivan - Trenutno se ne radi u laboratoriji                          | <ul> <li>Laboratorijis - Dostupan za poručivanje samo laboratoriji</li> <li>Onemogućen - Ne radi se u laboratoriji</li> </ul> | 0                     |

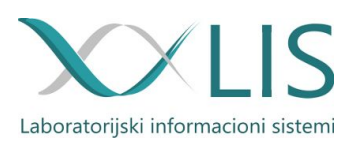

## Definicija rezultata

Klirens kreatinina

Klikom na "Testovi" pa "Definicija rezultata" prikazuje se spisak testova. Može se vršiti sortiranje testova isto kao i u delu za "Status i sortiranje testova". Sortiranjem ovih testova sortiramo prikaz rezultata na izveštaju. U polje za pretragu unosi se naziv testa za koji želimo da izvršimo neku izmenu.

| Naziv                           | Klirens                                                                                                    |                                                                                                    |                                                                                     |                                                                            |         |                                              |                                                    |                                      |                 |          |
|---------------------------------|----------------------------------------------------------------------------------------------------|----------------------------------------------------------------------------------------------------|-------------------------------------------------------------------------------------|----------------------------------------------------------------------------|---------|----------------------------------------------|----------------------------------------------------|--------------------------------------|-----------------|----------|
| Pun naziv                       | Klirens kreati                                                                                                    | nina                                                                                                   |                                                                                     |                                                                            |         |                                              |                                                    |                                      |                 |          |
| Opis                            | Klirens Kreati                                                                                                    | nina                                                                                                   |                                                                                     |                                                                            |         |                                              |                                                    |                                      |                 |          |
| Jedinica                        | mL/s1,73m2                                                                                                    |                                                                                                    |                                                                                     |                                                                            |         |                                              |                                                    |                                      |                 |          |
| Format                          | Dve decimale                                                                                                    | (5.38)                                                                                                 |                                                                                     |                                                                            |         |                                              |                                                    |                                      |                 |          |
| Metoda                          | Metoda                                                                                                    |                                                                                                    |                                                                                     |                                                                            |         |                                              |                                                    |                                      |                 |          |
|                                 |                                                                                                    |                                                                                                    |                                                                                     |                                                                            | ž       |                                              |                                                    |                                      |                 |          |
| Referentne vrednosti            | M                                                                                                    |                                                                                                    |                                                                                     |                                                                            |         |                                              |                                                    |                                      |                 |          |
| Referentne vrednosti<br>Formula | M<br>Nema referentin<br>Ne koristi se<br>Koristi se u<br>Definiši form<br>([u-CREAT]*[Z                                        | ih vrednosti. D<br>e u računanju f<br>računanju form<br>nulu<br>apremina_urir                          | odaj<br>ormula kalkul<br>nula kalkulativ<br>na]*1.73)/([CR                          | ativnih testova<br>mih testova<br>EAT]*86400*BC                            | Nema    | a referentnih v<br>FACE_AREA(                | rrednosti. Do<br>[Tezina,0],[V                     | daj<br>/isina,0]))                   |                 |          |
| Referentne vrednosti<br>Formula | M<br>Nema referentin<br>Ne koristi se<br>Koristi se u<br>Definisi form<br>([u-CREAT]*[Z                                        | ih vrednosti. D<br>e u računanju f<br>računanju form<br>nulu<br>apremina_urir                          | odaj<br>ormula kalkul<br>nula kalkulativ<br>na]*1.73)/([CR                          | lativnih testova<br>/nih testova<br>EAT]*86400*BC                          | Nema    | a referentnih v<br>FACE_AREA(                | rrednosti. Do<br>[Tezina,0],[V                     | daj<br>fisina,0]))                   | rclie           |          |
| Referentne vrednosti<br>Formula | M<br>Nema referentin<br>Ne koristi se<br>Koristi se u<br>Definiši form<br>((u-CREAT)*(Z<br>biohemija<br>KREA                   | ih vrednosti. D<br>e u računanju f<br>računanju form<br>nulu<br>apremina_urin<br>u-Ca                  | odaj<br>ormula kalkul<br>nula kalkulativ<br>a]*1.73)/([CR<br>Fe-PI                  | lativnih testova<br>mih testova<br>EAT]*86400*BC<br>UIBC                   | Nema    | a referentnih v<br>FACE_AREA(<br>Kalk        | rrednosti. Do<br>(Tezina,0).(V<br>ulator<br>8      | daj<br>risina,0])/<br>Funł<br>9      | ccije           | loc      |
| Referentne vrednosti<br>Formula | M<br>Nema referentin<br>Ne koristi se<br>Koristi se u<br>Definiši form<br>([u-CREAT]*[Z<br>blohemi][a<br>KREA<br>Chol          | ih vrednosti. D<br>e u računanju f<br>računanju form<br>nulu<br>apremina_urin<br>u-Ca<br>TRI           | odaj<br>ormula kalkul<br>nula kalkulativ<br>a]*1.73)/([CR<br>Fe-PI<br>HDL           | ativnih testova<br>mih testova<br>EAT]*86400*BC<br>UIBC<br>LDL             | Nema    | FACE_AREA(                                   | (Tezina,0),(V<br>ulator<br>8<br>5                  | daj<br>fisina,0]))<br>Funk<br>9<br>6 | ccije<br>+      | log      |
| Referentne vrednosti<br>Formula | M<br>Nema referentin<br>Ne koristi se<br>Koristi se u<br>Definiši form<br>((u-CREAT)*/Z<br>blohemija<br>KREA<br>Chol<br>u-Urea | ih vrednosti. D<br>e u računanju f<br>računanju form<br>nulu<br>apremina_urin<br>u-Ca<br>TRI<br>TRI    | odaj<br>ormula kalkul<br>nula kalkulativ<br>a]*1.73)/([CR<br>Fe-PI<br>HDL<br>Visina | ativnih testova<br>vnih testova<br>EAT]*86400*BC<br>UIBC<br>LDL<br>U-CREAT | Nema    | A referentnih v<br>FACE_AREA(<br>7<br>4      | rrednosti. Do<br>[Tezina,0],[V<br>ulator<br>8<br>5 | daj<br>(isina,0]))<br>9<br>6<br>3    | xcije<br>+      |          |
| Referentne vrednosti<br>Formula | M<br>Nema referentin<br>Koristi se<br>Definisi form<br>([u-CREAT]*[2]<br>biohemija<br>KREA<br>Chol<br>u-Urea                   | ih vrednosti. D<br>e u računanju f<br>računanju form<br>nulu<br>apremina_urin<br>u-Ca<br>TRI<br>Težina | odaj<br>ormula kalkul<br>nula kalkulativ<br>a]*1.73)/([CR<br>Fe-PI<br>HDL<br>Visina | ativnih testova<br>//ih testova<br>EAT]*86400*BC<br>UIBC<br>LDL<br>U-CREAT | DY_SURF | A referentnih v<br>FACE_AREA(<br>7<br>4<br>1 | (Tezina,0),(V<br>ulator<br>8<br>5<br>2             | daj<br>Tisina,0]))<br>9<br>6<br>3    | ccije<br>+<br>÷ | log<br>x |

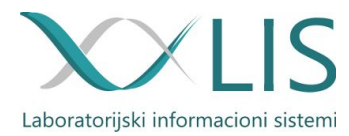

Možete definisati :

- naziv
- pun naziv testa
- opis
- jedinicu u kojem je izražena vrednost
- format prikaza
- referentne vrednosti. Moguće je kroz ovaj sistem imati veću osetljivost, prema polu i uzrastu koji se definiše po danima. Broj ovih intervala je neograničen.
- formule za kalkulativne testove kao što je prikazano na prethodnoj slici.

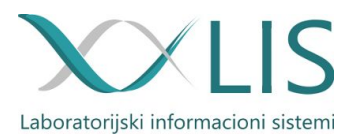

## Kreiranje faktura

Može se vršiti generisanje faktura, odabirom "Fakture" iz menija.

Izabere se vremenski period za koji želite da kreirate fakturu i klikne se na dugme "Generiši fakturu". U tabeli će se prikazati faktura sa periodom za koji želite da kreirate fakturu, korisničkim imenom sa kojeg je kreirana faktura, vreme kreiranja zahteva i ukupna cena fakture.

Fakturu možete preuzeti na svoj računar ili obrisati.

## Preuzimanje fakture

| 0.2017                                 | 31.10.2017                          |                                            |                     | Ge | neriši fakt |
|----------------------------------------|-------------------------------------|--------------------------------------------|---------------------|----|-------------|
| nite fajl e-fakture iz odgovarajućeg j | perioda i spojte sa glavnom fakturo | om pomoću Aplikacije za proveru i spajanje | sa sajta RZZO.      |    |             |
| Period kreirane fakture                | Kreirao                             | Vreme kreiranja zahteva                    | Ukupna cena fakture |    |             |
| 01.11.2017 - 30.11.2017                | biljana.radenkovic                  | 10.11.2017 13:08:49                        | 4,493,884.84        | ±  | Ô           |
| 01.10.2017 - 31.10.2017                | admin                               | 01.11.2017 07:49:23                        | 12,067,244.82       | ±  | â           |
| 01.09.2017 - 30.09.2017                | marija.vasiljevic                   | 25.10.2017 12:30:59                        | 7,686,162.61        | ±  | â           |
| 01.07.2017 - 31.07.2017                | biljana.radenkovic                  | 05.10.2017 14:25:10                        | 0.00                | ±  | Ô           |
| 01.08.2017 - 31.08.2017                | biljana.radenkovic                  | 05.10.2017 14:24:16                        | 2,729,286.32        | ±  | â           |
| 01.09.2017 - 30.09.2017                | biljana.radenkovic                  | 05.10.2017 14:23:05                        | 7,686,162.61        | ±  | â           |

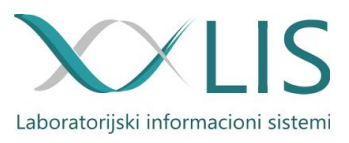

## Menadžment korisnika sistema

Može se vršiti pretraga/unos korisnika, odabirom "Korisnici" iz menija. Pretragu vršite unosom korisničkog imena u polje za pretragu ili filtriranjem po grupama, ako znate koja su prava dodeljena korisniku.

| Dodaj korisnika                                                                                                    | trazite konsnike                                                                                                    |                                                                                                    |                                                                                                    |
|----------------------------------------------------------------------------------------------------|----------------------------------------------------------------------------------------------------|----------------------------------------------------------------------------------------------------|----------------------------------------------------------------------------------------------------|
| imin<br>eksandra.zlatar<br>djelka.lukovic<br>jana.radenkovic<br>njana.dimitrijevic<br>nnka.radojevic<br>nnka.stojanovic<br>agana.vulovic<br>aginja.jelic<br>sica.ajresic<br>sica.apresic<br>sica.avic<br>rdana.marisavljevic | gordana.radovanovic<br>ivan.krstic<br>jelena.bogosavljevic<br>jelena.sreckovic<br>jelena.stankovic<br>jelena.stojanovic<br>korisnik<br>krstina.stanic<br>ijiljana.vucicevic<br>marija.vasiljevic<br>milanka.jocic<br>mina.a.gelovski<br>mira.markovic | mirjana.vukovic<br>nikola.boskovic<br>sandra.karanovic<br>slavica.bibercic<br>slavica.milosavljevic<br>smiljana.milosevic<br>snezana.lvosevic<br>sonja.jevlovic<br>vera.ruso<br>veroljub.knezevic<br>vesna.erac | Filtriranje po grupama:<br>Administracija<br>Validacija<br>Laboratorija<br>Prijem<br>Laboratorija + |

Klikom na dugme "Dodaj korisnika" možete kreirati novog korisnika.

| Korisničko ime      |                     |              |                  |   |
|---------------------|---------------------|--------------|------------------|---|
| E-pošta             |                     |              |                  |   |
| Ime                 |                     |              |                  |   |
| Prezime             |                     |              |                  |   |
| Titula              |                     |              |                  |   |
| Titula za potpis    |                     |              |                  |   |
| Nova šifra          |                     |              |                  |   |
| Nova šifra (ponovo) |                     |              |                  |   |
| Odeljenje           | izaberite odeljenje |              |                  | • |
| Grupe               | Administracija      | Laboratorija | 🗌 Laboratorija + |   |
|                     | Validacija          | Prijem       |                  |   |
| Ažuriraj Nazad      |                     |              |                  |   |

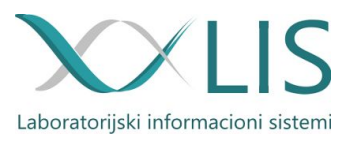

Pretraga pacijenata

Može se vršiti pretraga pacijenata, odabirom "Pacijenti" iz menija. U polje za pretragu može se uneti LBO, JMBG, broj knjižice, ime i/ili prezime pacijenta.

Pretraga pacijenata

| Unesite identifikaciju pacijenata - LBO, | IMBG, broj knjižice, in | ne prezime ili kombinaciju kr | iterijuma               | <br>~ | Pretraži <b>Q</b> |
|------------------------------------------|-------------------------|-------------------------------|-------------------------|-------|-------------------|
| Pronađeni pacijenti                      |                         |                               |                         |       |                   |
| 1. Jelena Gatarić <i>JMBG</i> :          | LBO:                    | Broj knjižice:                | Datum unosa: 10.08.2017 |       |                   |

Ukoliko je pronađen samo jedan pacijent sa datim podacima klikom na dugme "Pretraži" prikazaće se ekran sa podacima o tom pacijentu.

| Jsnovno            |                                                                                            |   |
|--------------------|--------------------------------------------------------------------------------------------|---|
| Ime                | Jelena                                                                                     |   |
| Prezime            | Gatarić                                                                                    |   |
| Ime roditelja      | Ime roditelja                                                                              |   |
| Pol                | Žensko                                                                                     |   |
| Datum rođenia      |                                                                                            |   |
| IMBG               |                                                                                            |   |
| omba               |                                                                                            |   |
| LBO                |                                                                                            |   |
| Adresa             | Adresa                                                                                     |   |
| Grad               | Grad                                                                                       |   |
| E-pošta            | E-pošta adresa                                                                             |   |
| Telefon            | Telefon                                                                                    |   |
| Injižica           |                                                                                            |   |
| Broj knjižice      |                                                                                            |   |
| Filijala           | Zrenjanin                                                                                  | v |
| lenoetava          |                                                                                            |   |
| oposata<br>o       |                                                                                            |   |
| Osnov osiguranja   | 1010 - Zaposiena lica; U privrednom drustvu, kod drugog pravnog lica lii u drzavnom organu | • |
| Država osiguranika | Srbja                                                                                      | Ŧ |
| Japomena           |                                                                                            |   |
|                    |                                                                                            |   |
|                    |                                                                                            |   |

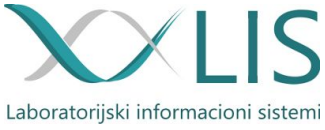

Možete uneti neke dodatne podatke o pacijentu ili izmeniti postojeće. Nakon svake izmene potrebno je kliknuti na dugme "Sačuvaj". Ispod napomene nalazi se spisak uputa tog pacijenta.

| ✓ Primijen: 04.10.2017 15:54, Naručen: 04.10.2017 (validiran) | Lab. broj: 171004381 |
|---------------------------------------------------------------|----------------------|
|---------------------------------------------------------------|----------------------|

Klikom na uput otvaraju se podaci vezani za taj uput.

Uputi

| Odeljenje  | Izaberite odeljenje  | Izaberite odeljenje                                                                                                    |                     |  |  |  |
|------------|----------------------|----------------------------------------------------------------------------------------------------|---------------------|--|--|--|
| Soba       | Soba                 | Soba                                                                                                    |                     |  |  |  |
| Dijagnoza  | J00                  |                                                                                                    |                     |  |  |  |
| Osiguranje | ZK: 20035716057      | ZK: 20035716057                                                                                                    |                     |  |  |  |
| OOP        | 511 - pregledi lečen | 511 - pregledi lečenja i medicinska rehabilitacija u slučaju bolesti i povreda dece, učenika i studenata do kraja propisanog |                     |  |  |  |
| Lekar      | Dr Vesna Pantelić    |                                                                                                    |                     |  |  |  |
| Fakturisan | 04.10.2017           | 0                                                                                                    | Napomena za fakturu |  |  |  |
| ~          |                      | Fal                                                                                                    | turisane usluge     |  |  |  |

Klikom na "Fakturisane usluge" pojavljuje se spisak fakturisanih usluga za taj određeni uput.

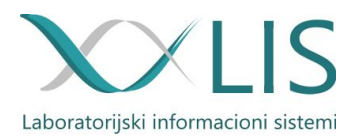

## Spisak lekara

Može se vršiti pretraga/dodavanje/izmena lekara, odabirom "Lekari" iz menija. Pretragu vršite unosom imena i prezimena lekara u polje za pretragu. Da bi izmenili podatke o nekom lekaru potrebno je kliknuti na plavu olovku kako bi se otvorio panel za izmenu podataka.

|   |   | ι. |   |   |   |
|---|---|----|---|---|---|
| L | e | k  | a | r | I |
|   |   |    | c |   | , |

| Pretraži lekare     |            |               |             |               |          |             | Novi lekar |
|---------------------|------------|---------------|-------------|---------------|----------|-------------|------------|
| Prezime             | Ime        | Ime roditelja | LBO         | JMBG          | Zaposlen | Broj pečata | Izmeni     |
| Arsenijević         | Mirjana    |               | 27501293032 | 1501960725045 | ~        | 12001368    | 1          |
| Arsić               | Snežana    |               | 27500883825 | 2509954725089 | -        | 12001970    | 1          |
| Aćimović            | Branka     |               | 27500978245 | 2006958715248 | 1        | 12001147    | 1          |
| Babić               | Marko      |               | 27500984524 | 0309954720137 | -        | 12000779    | 1          |
| Babić               | Biljana    |               | 27501222387 | 0810967725058 | -        | 12005495    | 1          |
| Bajić               | Miroslava  |               | 27501220308 | 1708959725027 | -        | 12000876    | 1          |
| Bačanin - Jovanović | Danica     |               | 27500885630 | 0406962725038 | 1        |             | 1          |
| Begović - Petrović  | Daniela    |               | 27501668456 | 0308964785648 | -        | 12004995    | 1          |
| Bezarević           | Aleksandra |               | 27500345338 | 0809964725024 | -        | 12002127    | 1          |
| Biševac             | Marija     |               | 27501225877 | 2102962925019 | -        | 12002305    | 1          |
| Blagojević          | Slađana    |               | 16200038160 | 1211967756010 | 1        | 12002690    | 1          |
| Bošković            | Slađana    |               | 27500985158 | 2108965725027 | -        | 12000817    | 1          |
| Bošković            | Milica     |               | 27500978781 | 1803960725033 | *        | 12001139    | 1          |
| Božović             | Nataša     |               | 25901679644 | 0301981715055 | -        |             | 1          |
| Brajušković         | Gorica     |               | 27501666229 | 3011968725028 | *        |             | 1          |
| Brkić               | Dušica     |               | 27500882363 | 2302969726819 | -        | 12002003    | 1          |
| Bukvić              | Snežana    |               | 27501223377 | 0506960928017 | ~        | 12000949    | 1          |
| Buđevac             | Dušan      |               | 27500882991 | 2609958720116 | ~        |             | 1          |
| Cogoljević          | Dragana    |               | 27501220209 | 1802972725024 | 1        | 12004693    | 1          |

Klikom na dugme "Novi lekar" možete dodati novog lekara u aplikaciju.

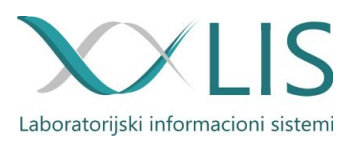

# Tehnički detalji

Laboratorijski informacioni sistem je domaći proizvod razvijan u Linux okruženju.

Server – Linux Ubuntu Server 12.04 Baza – PostgreSQL Radne stanice – može raditi pod Windows-om, Linux-om, Mac OSX-om...

Čuvanje podataka se uvek radi sigurnosti vrši na dve kopije:

- Jedna sigurnosna mera je: dva tvrda diska koja rade u "mirror"-u tzv. "RAID 1",
- Druga sigurnosna mera je: čuvanje na udaljenoj lokaciji, odnosno izmeštenoj lokaciji od servera, koja jedino služi u slučaju havarije.

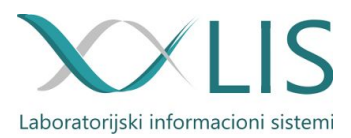

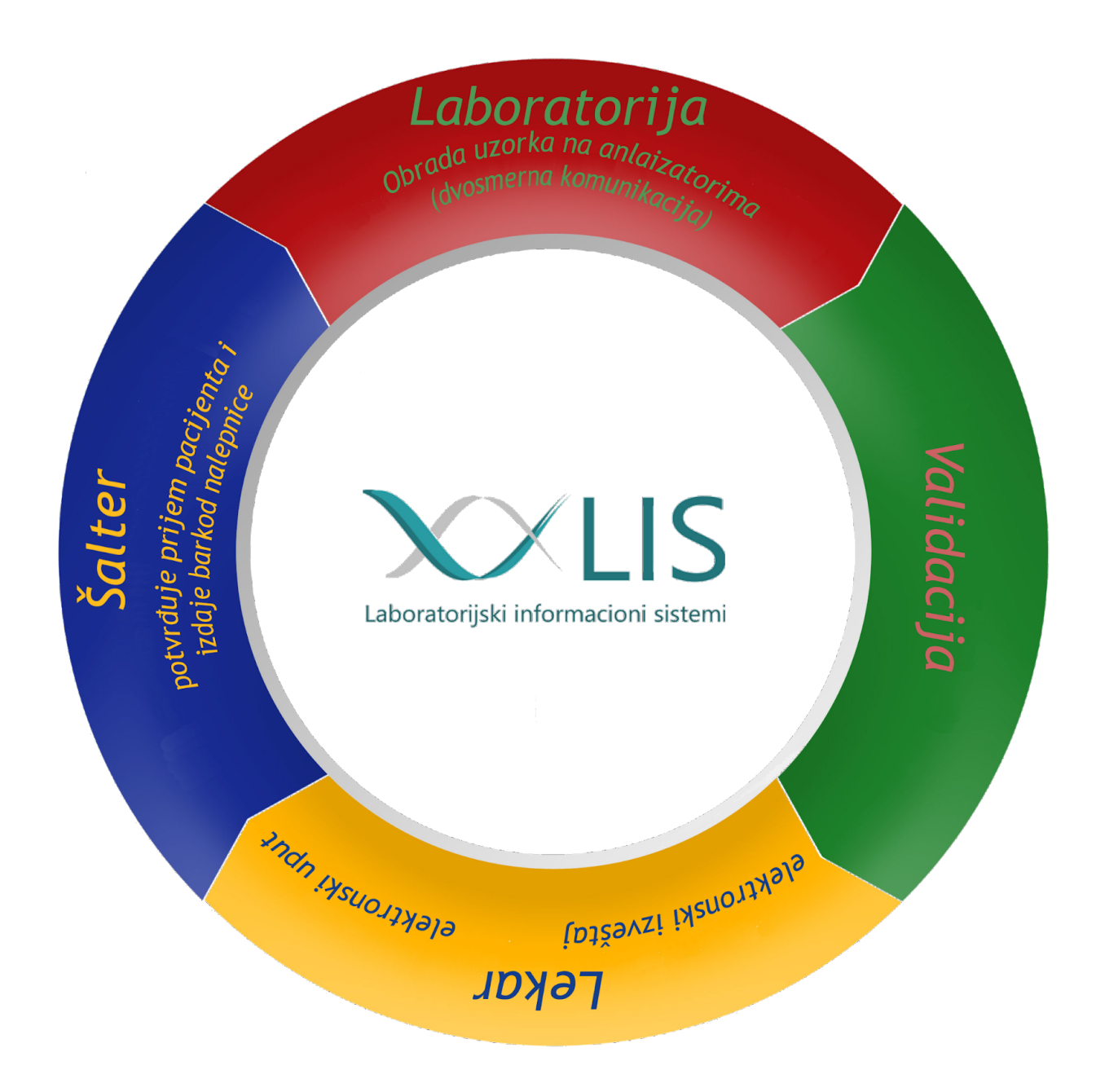

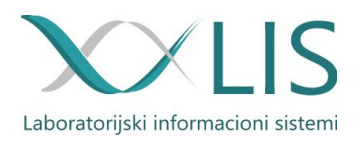